अंकेक्षण(<u>आडिट)</u> आवेदन के लिए यूज़र मैनुअल

# बिहार अग्निशमन सेवा (बीएफएस)

संस्करण 1.0

विकसित द्वारा

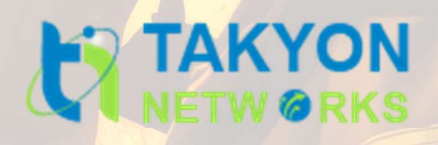

# विषयसूची

| 1.   | परिचय                        | .3 |
|------|------------------------------|----|
| 1.1  | संक्षिप्त विवरण              | .3 |
| 1.2. | यूज़र मैनुअल का दायरा        | .3 |
| 1.3. | अपेक्षित दर्शक               | .3 |
| 1.4. | आवेदन दिशानिर्देश            | .3 |
| 2.   | सिस्टम आवश्यकताएं            | .4 |
| 3.   | सॉफ्टवेयर संचालन             | .4 |
| 3.1  | सॉफ़्टवेयर पोर्टल तक पहुँचना | .4 |
| 3.2  | डेशबोर्ड                     | .5 |
| 3.3  | फायर ऑडिट आवेदन              | .6 |
| 3.4  | आवेदन की स्थिति ट्रैक करें   | 13 |
| 3.5  | प्रमाण पत्र जारी करना        | 13 |
| 3.6  | लॉगआउट                       | 14 |

# 1. परिचय

### 1.1 संक्षिप्त विवरण

बिहार अग्निशमन सेवा (बीएफएस) ने एनओसी (अनापत्ति प्रमाण पत्र) के लिए एक नया डिजिटल एप्लिकेशन बनाया है। मुख्य लक्ष्य नागरिकों के लिए चीजों को आसान बनाना है। यह ऐप लोगों को जल्दी और आसानी से एनओसी प्राप्त करने में मदद करता है, जो अग्नि सुरक्षा नियमों का पालन करने के लिए महत्वपूर्ण है। इस ऐप की मदद से नागरिक एनओसी के लिए ऑनलाइन आवेदन कर सकते हैं, जिससे प्रक्रिया तेज और सरल हो जाएगी। बीएफएस अपनी सेवाओं को बेहतर बनाने और सभी को सुरक्षित रखने के लिए प्रौद्योगिकी का उपयोग करके लोगों और व्यवसायों की मदद करना चाहता है।

### 1.2. यूज़र मैन्अल का दायरा

यूज़र मैनुअल को नागरिकों के लिए स्पष्ट, चरण-दर-चरण निर्देश प्रदान करने के लिए डिज़ाइन किया गया है। यह एनओसी के लिए पंजीकरण और आवेदन करने की प्रक्रिया की रूपरेखा तैयार करता है, जिससे यह सुनिश्चित होता है कि यूज़र यह समझते हैं कि एप्लिकेशन सिस्टम को प्रभावी ढंग से कैसे नेविगेट किया जाए। विस्तृत मार्गदर्शन प्रदान करके, मैनुअल का उद्देश्य एनओसी आवेदन प्रक्रिया को सुव्यवस्थित करना और नागरिकों और अधिकारियों के बीच सहज बातचीत की सुविधा प्रदान करना है।

### 1.3. अपेक्षित दर्शक

यह यूज़र मैनुअल नागरिकों को ध्यान में रखकर बनाया गया है, जो एनओसी आवेदन को प्रभावी ढंग से नेविगेट करने के बारे में स्पष्ट निर्देश और मार्गदर्शन प्रदान करता है। इसे एनओसी चाहने वाले व्यक्तियों और व्यवसायों की जरूरतों को पूरा करने के लिए तैयार किया गया है, ताकि यह सुनिश्चित किया जा सके कि वे अग्नि सुरक्षा अनुपालन के लिए आवश्यक मंजूरी प्राप्त करने के लिए डिजिटल प्लेटफॉर्म को आसानी से समझ सकें और उसका उपयोग कर सकें।

# 1.4. आवेदन दिशानिर्देश

एप्लिकेशन में निम्नलिखित दिशानिर्देश हैं:

- जिन फ़ील्ड में \* चिहन है, वे अनिवार्य फ़ील्ड दर्शाते हैं।
- त्रुटि संदेश पॉप-अप बॉक्स में प्रदर्शित होंगे।

- सफलता संदेश पॉप-अप बॉक्स में प्रदर्शित होंगे।
- सभी मेनू लिंक साइड मेनू में प्रदर्शित होंगे।

### 2. सिस्टम आवश्यकताएं

कृपया सुनिश्चित करें कि इस एप्लिकेशन का उपयोग करने से पहले आपका कंप्यूटर निम्नलिखित सिस्टम आवश्यकताओं को पूरा करता है या उससे अधिक है।

- डेस्कटॉप
- इंटरनेट
- बिजली बैकअप
- समर्थित ब्राउज़र क्रोम, फ़ायरफ़ॉक्स, माइक्रोसॉफ्ट, एज
- 3. सॉफ्टवेयर संचालन

# 3.1 सॉफ़्टवेयर पोर्टल तक पहुँचना

पोर्टल तक पहुंचने के लिए, एड्रेस बार में पता <https://firenoc.bihar.gov.in/> टाइप करें और एंटर बटन दबाएं। इससे बिहार अग्निशमन सेवा का वेबपेज खुल जाएगा।

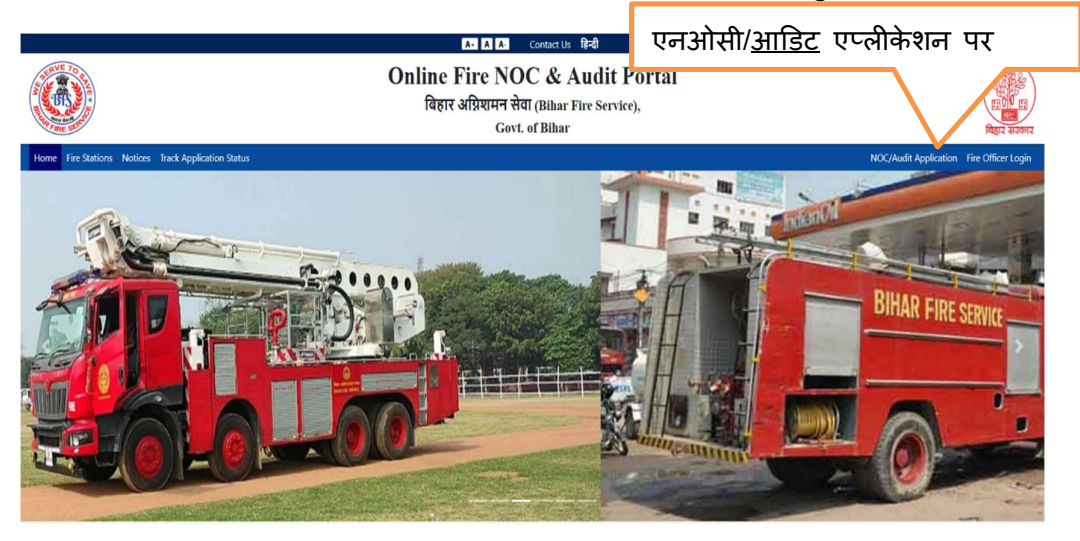

• इससे लॉगिन पेज खुल जाएगा।

|     |                                                     | A+ A A- Contact Us हिन्दी                                                                                                |                       |                    |
|-----|-----------------------------------------------------|----------------------------------------------------------------------------------------------------|-----------------------|--------------------|
|     |                                                     | Online Fire NOC & Audit Portal<br>बिहार अग्निरामन सेवा (Bihar Fire Service),<br>Govt. of Bihar                           | l                     | ि प्रिय            |
|     | Home Fire Stations Notices Track Application Status |                                                                                                    | NOC/Audit Application | Fire Officer Login |
|     |                                                     | Applicant Login Login With Mobile Login With E-Mail Mobile                                                               |                       |                    |
|     |                                                     | Enter your mobile no.<br>We'l never share your Mobile No. with anyone elon.<br>Password *<br>Enter your Login Password Ø | पासवर्ड रीसेट करने के |                    |
| नये | रजिस्ट्रेशन के लिए क्लिक करें                       | Captcha * 978461 Enter Captcha New Registration Login                                                                    | लिए क्लिक करें        |                    |
|     |                                                     | Unlock User Reset Password                                                                                               | -                     |                    |

- लॉगिन पेज आवेदकों को दो विकल्प प्रदान करता है: अपने मोबाइल नंबर या ईमेल आईडी का उपयोग करके लॉग इन करना। यहां, आवेदक बस अपना मोबाइल नंबर/ईमेल आईडी और पासवर्ड संबंधित फ़ील्ड में दर्ज करें, फिर पोर्टल तक पहुंचने के लिए लॉगिन बटन पर क्लिक करें।
- यदि आप नए यूज़र हैं, तो आप पोर्टल पर पंजीकरण करने के लिए नए पंजीकरण बटन पर क्लिक कर सकते हैं।

#### 3.2 डैशबोर्ड

 सफल लॉगिन के बाद, डैशबोर्ड को कई मेट्रिक्स जैसे ड्राफ्ट एनओसी फाइलें, एप्लाइड एनओसी फाइलें, ड्राफ्ट फायर ऑडिट रिक्वेस्ट, फायर ऑडिट रिक्वेस्ट और रिटर्न फाइल्स के साथ प्रदर्शित किया जाएगा जैसा कि नीचे दिखाया गया है:

|          | ≡ GOVERNMENT OF BIHAR Online Fi                        | ire NOC & Audit Portal                                      |                                                                         |                                                          | NAVEEN SRIVASTAVA 🚱 🛛 🔀                   |
|----------|--------------------------------------------------------|-------------------------------------------------------------|-------------------------------------------------------------------------|----------------------------------------------------------|-------------------------------------------|
| 8        | डैशबोर्ड / Dashboard                                   |                                                             |                                                                         |                                                          | Home / Dashboard                          |
| <b>₽</b> | <b>2</b><br>ड्राफ्ट एनओसी फ्राइतें/<br>Draft NOC Files | <b>8</b><br>आवेदित एनओसी आवेदन /<br>Applied NOC Application | <b>1</b><br>ड्राफ्ट अग्नि अंकेक्षण अनुरोध /<br>Draft Fire Audit Request | <b>6</b><br>अग्नि अकेक्षण अनुरोध /<br>Fire Audit Request | <b>0</b><br>वापसी फ़ाइल /<br>Return Files |
| C        | विवरण देखें / View Details ⊙                           | विवरण देखें / View Details 🥹                                | विवरण देखें / View Details 🧇                                            | विवरण देखें / View Details 🛇                             | विवरण देखें / View Details €              |
| 0<br>#   |                                                        |                                                             |                                                                         |                                                          |                                           |
| ÷        |                                                        |                                                             |                                                                         |                                                          |                                           |
| 6        |                                                        |                                                             |                                                                         |                                                          |                                           |

 जब कोई यूज़र 'अधिक जानकारी' पर क्लिक करता है तो डैशबोर्ड पर दिखाया गया प्रत्येक मेट्रिक्स प्रासंगिक डेटा दिखाता है।

| Citizen User Manual NOC Application                                                      |                                                                                    | सूची प्राप्त करने                                                                                                    | के लिए विवरण देर                                                                                | खें पर क्लिक करें                                                |
|------------------------------------------------------------------------------------------|------------------------------------------------------------------------------------|----------------------------------------------------------------------------------------------------|-------------------------------------------------------------------------------------------------|------------------------------------------------------------------|
| তি ਵ GOVERNMENT OF BIMAR Online Fire NOI<br>ਰੇ ইয়ান্নার্ট / Dashboard                   | C & Audit Portal                                                                   |                                                                                                    |                                                                                                 | NAVEEN SRIVASTAVA 🔂 🗙                                            |
| প্র<br>বুয়েন্ড দেন্সীয়ী ফাচুলী/<br>চার্বাং NOC Files<br>স্থে বিরণ্ডেরি/ view Details © | 8<br>आवेदित एन-ओसी आवेदन /<br>Applied NOC Application<br>विवरण देखे/View Details © | 1<br>द्रापट अग्नि अंकेक्षण अनुरोध /<br>Draft Fire Audit Request<br>विराग देखें /New Details ©                                                                                                    | <b>6</b><br>अग्नि अंकेक्षण अनुरोध /<br>Fire Audit Request<br>विवरण देखें/ View Details <b>●</b> | 0<br>वापसी फ़ाइल /<br>Return Files<br>विदरण देखें/View Details © |
| ©<br>≅<br>€                                                                              |                                                                                    | Time a file one in a second second seco |                                                                                                 |                                                                  |
| 1                                                                                        |                                                                                    |                                                                                                    |                                                                                                 |                                                                  |

## 3.3 फायर ऑडिट आवेदन

• फायर ऑडिट फाइलिंग के लिए आवेदन करने के लिए, साइड मेनू से 'Fire Audit Filing' चुनें।

| Bihar Fire Service                                                                      | BIHAR Onlin | e Fire NOC & Audit Portal                                   |                                                                        |                                                           | NAVEEN SRIVASTAVA 🕪 🛛 🔀                   |
|-----------------------------------------------------------------------------------------|-------------|-------------------------------------------------------------|------------------------------------------------------------------------|-----------------------------------------------------------|-------------------------------------------|
| HI NAVEEN SRIVASTAVA                                                                    | ard         |                                                             |                                                                        |                                                           | Home / Dashboard                          |
| Dashboard     Provisional NOC Application     Final NOC Application                     | r           | <b>8</b><br>आवेदित एनओसी आवेदन /<br>Applied NOC Application | <b>1</b><br>ड्रापट अग्नि अंकेक्षण अनुरोध /<br>Draft Fire Audit Request | <b>6</b><br>अग्नि अंकेक्षण अनुरोध /<br>Fire Audit Request | <b>0</b><br>वापसी फ़ाइल /<br>Return Files |
| C Renewal of NOC                                                                        | Details 🕘   | विवरण देखें / View Details 🕗                                | विवरण देखें / View Details 🤿                                           | यिवरण देखें / View Details 🛇                              | विवरण देखें / View Details �              |
| <ul> <li>Appeal</li> <li>Track Application Status</li> <li>Fire Audit Filing</li> </ul> |             |                                                             |                                                                        |                                                           |                                           |
| 🕹 Issued Certificate                                                                    |             |                                                             |                                                                        |                                                           |                                           |
|                                                                                         |             |                                                             |                                                                        |                                                           |                                           |

• फायर ऑडिट फॉर्म आवेदन करने का तरीका निम्नलिखित है।

| अग्निशमन केंद्र विवरण / Fire Station Detail                                                                  | आवेदक का विवरण / Applicant Detai                                                                                                   | l(s)                                           |                                               |
|----------------------------------------------------------------------------------------------------|----------------------------------------------------------------------------------------------------|------------------------------------------------|-----------------------------------------------|
| राज्य / State                                                                                                | आवेदक का नाम / Applicant Name                                                                                                    | आवेदक का जिला / Applicant District             | आवेदक का पता / Applicant Address              |
| BIHAR                                                                                                    |                                                                                                    | Select                                         | ×                                             |
| जिले का नाम / District Name                                                                                  | आवेदक का ईमेल आईडी / Applicant Email ID *                                                                                          | आवेदक का मोबाइल नंबर / Applicant Mobile No. *  |                                               |
| Select                                                                                                    | ✓ example@domain.com                                                                                                    |                                                |                                               |
| अग्निश्चमन केंद्र / Fire Station                                                                             | पिन कोड / Pin Code * भुगता-                                                                                                    | कर्ता आईडी प्रमाण प्रकार / Payer ID Proof Type | भुगतानकर्ता आईडी प्रमाण संख्या / Payer ID Pro |
| Select                                                                                                    | •<br>-च                                                                                                    | यन करें/ Select -                              | •                                             |
| भवन विवरण / Building Detail(s)<br>भवन का प्रकार / वेससेंट और सि<br>Type of building Total built-up<br>Select | ret सहित सभी मनितों का कुस निर्मित क्षेत्र (सर्ग मीटर में) /<br>area of all floors including basements and stillts (in sq. meters) |                                                |                                               |
|                                                                                                    |                                                                                                    |                                                |                                               |

- यहां दी गई जानकारी फायर ऑडिट फॉर्म को भरने की प्रक्रिया को समझाने के लिए है। इस फॉर्म में नागरिकों को फायर ऑडिट प्रमाणपत्र के लिए आवेदन करते समय आवश्यक विवरण प्रदान करना होगा। नीचे फॉर्म के विभिन्न सेक्शन्स के बारे में जानकारी दी गई है ।
  - 1. अग्निशमन केंद्र विवरण :
    - राज्य का नाम : यह फ़ील्ड स्वचालित रूप से "BIHAR" के रूप में चयनित होगा।
    - 🕨 जिला का नाम : ड्रॉपडाउन से अपने जिले का चयन करें।
    - > अग्निशमन केंद्र : अपने संबंधित फायर स्टेशन का चयन करें।
  - 2. आवेदक का विवरण :
    - > आवेदक का जिला : अपने जिले का चयन करें।
    - > आवेदक का पता : अपना पूरा पता दर्ज करें।
    - > आवेदक का ईमेल आईडी : वैध ईमेल आईडी प्रदान करें।
    - > मोबाइल नंबर : संपर्क के लिए अपना मोबाइल नंबर दर्ज करें।
    - > पिन कोड : अपने क्षेत्र का पिन कोड दर्ज करें।
    - भुगतानकर्ता आईडी प्रमाण प्रकार : ड्रॉपडाउन से पहचान प्रमाण का प्रकार च्नें।
    - > भगतानकर्ता आईडी प्रमाण संख्या : च्ने गए प्रमाण की संख्या दर्ज करें।

#### 3. भवन विवरण:

- 🕨 भवन का प्रकार : ड्रॉपडाउन से भवन का प्रकार चुनें।
- निर्मित क्षेत्रफल : सभी मंजिलों और बेसमेंट सहित कुल निर्मित क्षेत्र (स्क्वायर मीटर में) दर्ज करें।
- 🕨 मंजिलों की संख्या: भवन की कुल मंजिलों की संख्या दर्ज करें।
- बेसमेंट की संख्या: भवन में बेसमेंट की संख्या दर्ज करें।

#### 4. नोट:

- 🕨 सभी आवश्यक फ़ील्ड्स (\*) को ध्यानपूर्वक भरें।
- विवरण भरने के बाद, "Save and Next" बटन पर क्लिक करें।
- यदि कोई गलती हो, तो "Reset" बटन का उपयोग करें और प्नः विवरण भरें।
- इस फॉर्म को सही तरीके से भरने के बाद, आप अगले चरण में अपना आवेदन जमा कर सकते हैं।

 यह स्क्रीनशॉट एक नमूना भरे हुए फॉर्म का है, जो फायर ऑडिट आवेदन प्रक्रिया को समझने में सहायता करेगा। उपयोगकर्ता इसे देखकर अपने फॉर्म को सही तरीके से भर सकते हैं।

| and the second beam                                                          |                                               | आवेदक का विवरण / Applic                                                                         | ant Detail(s) |                                             |                                                     |
|------------------------------------------------------------------------------|-----------------------------------------------|-------------------------------------------------------------------------------------------------|---------------|---------------------------------------------|-----------------------------------------------------|
| राज्य / State                                                                |                                               | आवेदक का नाम / Applicant Name *                                                                 |               | आवेदक का जिला / Applicant District *        | आवेदक का पता / Applicant Address                    |
| BIHAR                                                                        |                                               | Test Audit24                                                                                    |               | Motihari                                    | ← Bihar                                             |
| जिले का नाम / District Name *                                                |                                               | आवेदक का ईमेल आईडी / Applicant I                                                                | Email ID *    | आवेदक का मोबाइल नंबर / Applicant Mobile No. |                                                     |
| Motihari                                                                     | ~                                             | abhishek.pathak@takyon                                                                          | .co.in        | 800000000                                   |                                                     |
| अग्नियामन केंद्र / Fire Station                                              |                                               | पिन कोड / Pin Code *                                                                            | भुगतानकर्ताः  | भाईडी प्रमाण प्रकार / Payer ID Proof Type   | भुगतानकर्ता आईडी प्रमाण संख्या / Payer ID Proof No. |
| Motihari                                                                     | ~                                             | 800001                                                                                          | Voter ID      |                                             | VOID123                                             |
| मदन विवरण / Building Detail(s)<br>भवन का प्रजर/<br>yspe of building Testabui | र स्टिल्ट सहित सभी<br>it- up area of all floo | मंचिलों का कुल निर्मित क्षेत्र (वर्ग मीटर में) /<br>rs including basements and stitts (in sq. m | eters) *      | फॉर्म को से<br>के लि                        | व करने और आगे जाने<br>ए यहां क्लिक करें             |
| Residential 👻 1                                                              |                                               |                                                                                                 |               |                                             |                                                     |
| Residential 👻 1<br>मनिर्हों की संरक्षा / Number of floors                    |                                               | तलघर की संख्या / Number of basements                                                            |               |                                             |                                                     |

 अगले चरण में इसके बाद, आवेदक को फॉर्म पर महत्वपूर्ण जानकारी मिलेगी, जिसमें उनका व्यक्तिगत विवरण और कुल देय भुगतान शामिल होगा। आवश्यक शुल्क का भुगतान करने के लिए बस "Online Payment" पर क्लिक करें।

| w Detail(s)                                 |                                          |                                        |                               | संदर्भ संख्या / Reference No: 250109174                |
|---------------------------------------------|------------------------------------------|----------------------------------------|-------------------------------|--------------------------------------------------------|
| अग्निशमन केंद्र विवरण / Fire Station Detail | आवेदक का विवरण / Applicant Det           | ail(s)                                 |                               |                                                        |
| गज्य / State                                | आयेदक का नाम / Applicant Name            | আৰ্যৱক কা নিলা /                       | Applicant District            | आवेदक का पता /Applicant Address                        |
| BIHAR                                       | Test Audit24                             | Motihari                               |                               | Bihar                                                  |
| नेले का नाम / District Name                 | आवेदक का इंमेल आईडी / Applicant Email 10 | आवेदक का मोबाइर                        | त नेवर / Applicant Mobile No. |                                                        |
| Motihari                                    | abhishek.pathak@takyon.co.in             | 800000000                              |                               |                                                        |
| সয়িত্যমন কিন্ন / Fire Station              | पिन कोउ / Pin Code *                     | भूगतानकर्ती आईंठी प्रमाण प्रकार / Pays | er ID Proof Type              | भूमतानकर्ता आईडी प्रमाण संख्या / Payer ID Proof Number |
| Motihari                                    | 800001                                   | Voter ID                               |                               | VOID123                                                |
| Building Detail(s)<br>Type of building      | Total built- up area (in sq. meters) *   |                                        | मनितो की संख्या / M           | ऑनलाइन भुगतान                                          |
| Residential                                 | 1                                        |                                        | 6                             | के लिए क्लिक करें                                      |
| तरागर की संख्या / Number of basements       | Calculation Amount [in INR]              |                                        | Total Payable Amo             | P IXIX 14X14/ 4/X                                      |
| 1                                           | 1                                        |                                        | 1                             |                                                        |

 आपको ओजीआरएएस भुगतान गेटवे पर निर्देशित किया जाएगा, जहां आवेदक को अपना भुगतान पूरा करने के लिए संलग्न स्क्रीनशॉट में दिखाए गए सभी चरणों का पालन करना होगा।

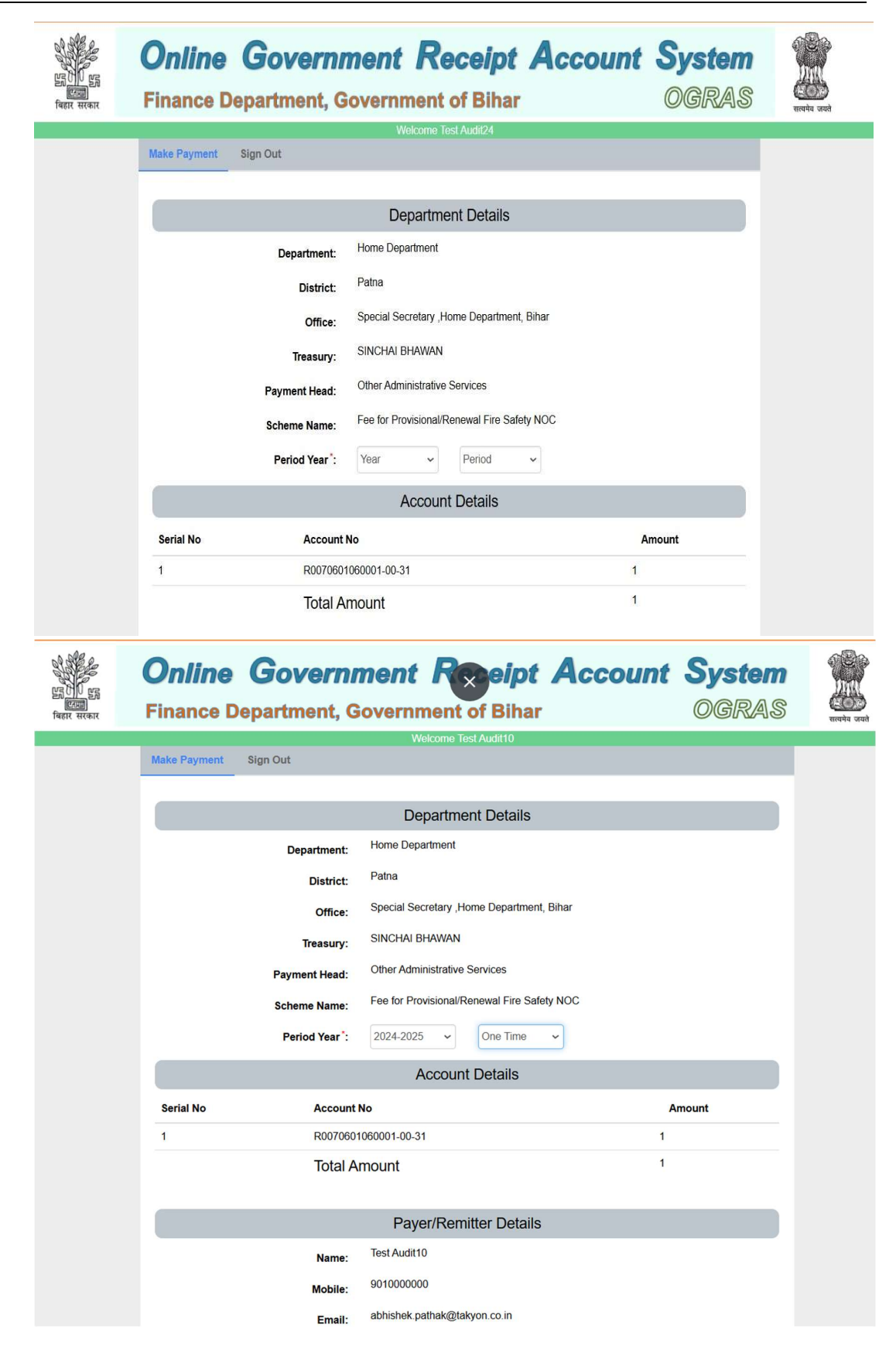

| A                                                                        | ddress: <sup>Bihar</sup><br>VOID3214                                                        |                                                                             |
|--------------------------------------------------------------------------|---------------------------------------------------------------------------------------------|-----------------------------------------------------------------------------|
| N                                                                        | lumber:                                                                                     |                                                                             |
| Re                                                                       | emarks: <sup>551</sup>                                                                      |                                                                             |
|                                                                          | Payment Del                                                                                 | ails                                                                        |
| Paymen                                                                   | t Mode: • e-payment · Payment                                                               | over the bank counter(Cash/Cheque)                                          |
| Selec                                                                    | t Bank: STATE BANK OF INDIA                                                                 | *                                                                           |
|                                                                          | Submit A Abort A                                                                            |                                                                             |
| SBI                                                                      | As per                                                                                      | r instructions from CBDT, we are migrating SBI Payment gateway from existir |
| let Banking                                                              | Card Payments                                                                               | Other Payment Modes                                                         |
| Bank Charges(T) 0.0                                                      | State Bank Debit Cards<br>Rupay Debit Cards will only t<br>accepted<br>Bank Charges(*) 0.0  | De DPI                                                                      |
| Other Bank Ket Banking         O           Bank Charges(1) 6.0         O | Conter Bank Debit Cards<br>Rupay Debit Cards will only t<br>accepted<br>Bank Charges(*) 0.0 | 9e (S)                                                                      |
|                                                                          | Bank Charges(1): 12.0                                                                       | $\odot$                                                                     |
|                                                                          | Wallet Payment                                                                              |                                                                             |
|                                                                          | <u>a</u>                                                                                    |                                                                             |
|                                                                          | Welcome to <b>OSBI ePay Lite</b> (formerly SB)                                              | MOPS)                                                                       |
| artment, Bihar                                                           |                                                                                             | Complete transaction within                                                 |
| Payment Details                                                          |                                                                                             |                                                                             |
| Challan Identification No.<br>00001532025011488927                       | Your Reference No<br>BHR20250100538792E                                                     | Amount<br>1                                                                 |
| Return URL<br>https://e.receint.bibar.gov.in/brcs/paymentSu              | Depositor Name                                                                              | Depositor PAN                                                               |
| Head of Account 1                                                        | Amount 1                                                                                    | Depositor Address                                                           |
| 00706010600010031                                                        | 1.00                                                                                        | Bihar                                                                       |
| Head of Account 2                                                        | Amount 2                                                                                    | Head of Account 3                                                           |
| Head of Account 5                                                        | Head of Account 4                                                                           | Autount 4<br>Head of Account 6                                              |
| Amount 6                                                                 | Head of Account 7                                                                           | Amount 7                                                                    |
| Head of Account 8                                                        | Amount 8                                                                                    | Bank Code                                                                   |
| Head of Account 9                                                        | Amount 9                                                                                    | 0<br>Pay Mode                                                               |
|                                                                          |                                                                                             | негоалкілд                                                                  |
| Bank Name<br>SBI                                                         | Amount in words<br>One Rupees only                                                          |                                                                             |

|                              |                                                                                                | What to do next ?                                                                                                |
|------------------------------|------------------------------------------------------------------------------------------------|----------------------------------------------------------------------------------------------------|
| Open your bank or UPI app on | your smart phone & complete your payment.                                                      | Post Completion of payment, please wait for some time until payment status is updated in this SBIePay Lite Page. |
| Remittance Information Fo    | rm                                                                                             |                                                                                                    |
| SBI Reference number         |                                                                                                | Merchant Reference No                                                                                            |
| CPAERQLHR4                   |                                                                                                | BHR20250100538792E                                                                                               |
| Amount to be Remitted        |                                                                                                | Transaction Status                                                                                               |
| Rs 1/-                       |                                                                                                | Collect Request Initiated Successfully                                                                           |
| QR Code                      |                                                                                                |                                                                                                    |
|                              |                                                                                                |                                                                                                    |
|                              | Please note that this is on                                                                    | ly a remittance form not an acknowledgement of remittance.                                                       |
|                              |                                                                                                | CANCEL TRANSACTION                                                                                               |
| marchant anlinachi shi/m     | vershant/mershantuniconfirm.htm                                                                | CANCEL TRANSACTION                                                                                               |
| merchant.onlinesbi.sbi/m     | nerchant/merchantupiconfirm.htm                                                                |                                                                                                    |
| merchant.onlinesbi.sbi/m     | nerchant/merchantupiconfirm.htm                                                                | merchant.onlinesbi.sbi says                                                                                      |
| merchant.onlinesbi.sbi/m     | nerchant/merchantupiconfirm.htm                                                                | merchant.onlinesbi.sbi says<br>Your transaction status is Success.                                               |
| 5 merchant.onlinesbi.sbi/m   | nerchant/merchantupiconfirm.htm                                                                | Merchant.onlinesbi.sbi says<br>Your transaction status is Success.                                               |
| merchant.onlinesbi.sbi/m     | nerchant/merchantupiconfirm.htm                                                                | CANCEL TRANSACTION                                                                                               |
| merchant.onlinesbi.sbi/m     | nerchant/merchantupiconfirm.htm                                                                | CANCEL TRANSACTION                                                                                               |
| 5 merchant.onlinesbi.sbi/m   | nerchant/merchantupiconfirm.htm                                                                | CANCEL TRANSACTION                                                                                               |
| merchant.onlinesbi.sbi/m     | nerchant/merchantupiconfirm.htm                                                                | CANCEL TRANSACTION                                                                                               |
| 5 merchant.onlinesbi.sbi/m   | nerchant/merchantupiconfirm.htm                                                                | CANCEL TRANSACTION                                                                                               |
| s merchant.onlinesbi.sbi/m   | nerchant/merchantupiconfirm.htm                                                                | CANCEL TRANSACTION                                                                                               |
| 5 merchant.onlinesbi.sbi/m   | nerchant/merchantupiconfirm.htm                                                                | CANCEL TRANSACTION                                                                                               |
| merchant.onlinesbi.sbi/m     | nerchant/merchantupiconfirm.htm                                                                | CARCEL TRANSACTION                                                                                               |
| 5 merchant.onlinesbi.sbi/m   | nerchant/merchantupiconfirm.htm                                                                | CARCEL TRANSACTION                                                                                               |
| merchant.onlinesbi.sbi/m     | nerchant/merchantupiconfirm.htm                                                                | CARCEL TRANSACTION                                                                                               |
| merchant.onlinesbi.sbi/m     | nerchant/merchantupiconfirm.htm<br>SBI Reference number<br>CPAEROLHR4                          | CARCEL IRANSACTION                                                                                               |
| merchant.onlinesbi.sbi/m     | nerchant/merchantupiconfirm.htm<br>SBI Reference number<br>CPAERQLHR4<br>Amount to be Remitted | CARCEL TRANSACTION                                                                                               |

 यह स्क्रीनशॉट फायर ऑडिट फॉर्म के सफल ऑनलाइन भुगतान की रसीद का है। भुगतान के बाद एक फाइल नंबर आवंटित किया जाता है, जिसे आवेदक भविष्य में अपने आवेदन की स्थिति ट्रैक करने के लिए उपयोग कर सकता है।

| Fire Audit Receipt |                                                |   |                         | Home / Fire Audit Reco |
|--------------------|------------------------------------------------|---|-------------------------|------------------------|
|                    | Payment Receip                                 | t |                         |                        |
|                    | दाखिल करने की तारीख / Filing Date              | ż | 14 Jan 2025             |                        |
|                    | फाइल संख्या / File No.                         | - | 00512025                |                        |
|                    | आवेदक का नाम / Applicant Name                  | ÷ | Test Audit10            |                        |
|                    | जिला / District                                | ÷ | Patna                   |                        |
|                    | बैंक प्रतिक्रिया संख्या / Bank Response Number |   | BHR20250100538792E      |                        |
|                    | लेनदेन संख्या / Transaction Number             | ł | 250114000746604         |                        |
|                    | राथि / Amount                                  | ÷ | Rs:1/-                  |                        |
|                    | भुगतान सफल होने की तिथि / Payment Success On   | ÷ | 14 Jan 2025 12:19 AM    |                        |
|                    | स्थिति / Status                                | : | Completed successfully. |                        |
|                    | Print                                          |   |                         |                        |

| GOVERNMENT OF BIHAR ONI<br>राबोर्ड / Dashboard | ine Fire NOC & Audit Portal                     |                                                                  |                                               | NAVEEN SRIVASTAVA 🚱           |
|------------------------------------------------|-------------------------------------------------|------------------------------------------------------------------|-----------------------------------------------|-------------------------------|
| )                                              | 7                                               | 1                                                                | 5                                             | 1                             |
| प्रपट एनओसी फ़ाइलें /<br>raft NOC Files        | आवेदित एनओसी आवेदन /<br>Applied NOC Application | 🗖<br>ड्राफ्ट अग्नि अंकेक्षण अनुरोध /<br>Draft Fire Audit Request | अग्नि अंकेक्षण अनुरोध /<br>Fire Audit Request | नापसी फ़ाइल /<br>Return Files |
| विवरण देखें / View Details 🔿                   | विवरण देखें / View Details 🥹                    | विवरण देखें / View Details �                                     | विवरण देखें / View Details 🕥                  | विवरण देखें / View Details ⊖  |
|                                                |                                                 |                                                                  |                                               |                               |
|                                                |                                                 |                                                                  |                                               |                               |
|                                                |                                                 |                                                                  |                                               |                               |
|                                                |                                                 |                                                                  |                                               |                               |
|                                                |                                                 |                                                                  |                                               |                               |

 आवेदित किए गए फायर ऑडिट फॉर्म, जिनका ऑनलाइन भुगतान सफल सबमिट किया गया है, उन फॉर्म को आवेदक के डैशबोर्ड के अग्नि अर्केक्षण अनुरोध पर देखा जा सकता है।

| GOVERNM                                                                                       | MENT OF BIHAR Online F                         | ire NOC & Audit Portal                               |                                                                         |                                                 |                                                              |                                |                                |                                                  |         | NAVEEN SRIVASTAVA           |
|-----------------------------------------------------------------------------------------------|------------------------------------------------|------------------------------------------------------|-------------------------------------------------------------------------|-------------------------------------------------|--------------------------------------------------------------|--------------------------------|--------------------------------|--------------------------------------------------|---------|-----------------------------|
| शबोर्ड / Da                                                                                   | ishboard                                       |                                                      |                                                                         |                                                 |                                                              |                                |                                |                                                  |         | Home / Dash                 |
| 2 8<br>द्रापट एनओसी फाद्रलें/ आवेदित एनओसी आवेदन /<br>praft NOC Files Applied NOC Application |                                                |                                                      | <b>0</b><br>ड्राफ्ट अग्नि अंकेक्षण अनुरोध /<br>Draft Fire Audit Request |                                                 | 7                                                            |                                |                                | 0                                                |         |                             |
|                                                                                               |                                                | आवादत एनआसा आवदन /<br>Applied NOC Application        |                                                                         |                                                 | आग्न अकक्षण अनुराध /<br>Fire Audit Request                   |                                | व<br>R                         | वापसा फ़ाइल /<br>Return Files                    |         |                             |
| विवरण देखें / View Details 🔿                                                                  |                                                | विवरण देखें / Vie                                    | w Details 🤿                                                             | विवरण देखें / View Details 😌                    |                                                              | विवरण देखें / View Details 🕏   |                                | ils 🖸                                            |         | विरण देखें / View Details 🔿 |
| गयर आहिट                                                                                      | अनुरोध सूची / Fire Audit                       | Request List                                         |                                                                         |                                                 |                                                              |                                |                                |                                                  | Sei     | arch:                       |
|                                                                                               |                                                |                                                      |                                                                         |                                                 |                                                              |                                |                                |                                                  |         |                             |
| क्रमांक।<br>Sr.No. ↑+                                                                         | दस्तावेज संख्या / File<br>Number ↔             | आवेदक का नाम /<br>Applicant Name 🙌                   | जिला।<br>District 🗠                                                     | अग्निशमन केंद्र / Fire<br>Station 🚸             | आवेदक का जिला /<br>Applicant District                        | विस्डिंग<br>∾ Buildir          | प्रकार /<br>g Type 🙌           | दाखिल करने की तारी<br>Filing Date                | ख।<br>≁ | स्थिति / Status             |
| क्रमोक/<br>Sr.No. रू                                                                          | दस्तावेज संख्या / File<br>Number ↔<br>00512025 | अविंदक का नाम /<br>Applicant Name २०<br>Test Audit10 | जिला।<br>District २२                                                    | अग्निशमन केंद्र / Fire<br>Station ++<br>Lodipur | <b>आवेदक का जिला</b> /<br><b>Applicant District</b><br>Patna | बिस्डिंग<br>Buildin<br>Resider | प्रकार /<br>g Type कः<br>ntial | दाखिल करने की तारी<br>Filing Date<br>14 Jan 2025 | ख।<br>≁ | स्थिति / Status             |

# 3.4 आवेदन की स्थिति ट्रैक करें

 आवेदन संख्या का चयन करें और आवेदन विवरण देखने के लिए 'Search' बटन पर क्लिक करें।

|         |                                                                                      | AL.                                                                                                    |                                          | DHIRAJ KUMAR 🔂 🔀                |
|---------|--------------------------------------------------------------------------------------|----------------------------------------------------------------------------------------------------|------------------------------------------|---------------------------------|
|         | आविदन का स्थिति टूक कर / Track Applicatio<br>दरख्यास्त विस्तार / Application Details | an Status<br>आहेदरा सरसा/ Application Number *<br>03522024 ~                                            | Search                                   | Home / Track Application Status |
| 0 € ≣ ♣ |                                                                                      | आरेंदर संख्या / Application No<br>03522024<br>ग्राखिस जरने की तारीख / Filing Date<br>19 Apr 2024        | জনুবা কা য়খন / rite Type<br>Renewal NOC |                                 |
|         | आवेदन की स्थिति                                                                      | এটিহস জা নাম / Applicant Name<br>abc<br>আয় / Address<br>abca<br>এটেহন জী নিদিন্তি / Application Status |                                          |                                 |
|         |                                                                                      | Pending                                                                                                 |                                          |                                 |

### 3.5 प्रमाण पत्र जारी करना

 जारी प्रमाणपत्र देखने के लिए, आवेदक साइड मेनू से 'जारी प्रमाणपत्र' विकल्प का चयन कर सकते हैं। यह जारी किए गए सभी प्रमाणपत्रों की एक सूची प्रदर्शित करेगा। इसके बाद आवेदक या तो डाउनलोड लिंक पर क्लिक करके प्रमाणपत्र डाउनलोड कर सकते हैं या
 आइकन पर क्लिक करके इसे देख सकते हैं।

| जारा किय                        | गए प्रमाणपत्र सूची / Issu       | ed Certificate List             |                      |                                             |                                         |                            |                                                             |  |
|---------------------------------|---------------------------------|---------------------------------|----------------------|---------------------------------------------|-----------------------------------------|----------------------------|-------------------------------------------------------------|--|
|                                 | 5                               |                                 |                      |                                             |                                         |                            |                                                             |  |
| क्रम<br>संख्या<br>/<br>Sr.No. १ | दस्तावेज संख्या /<br>File No. ↔ | ডাহল কা प्रकार / File<br>Type ↔ | नाम / Name ↔         | दाखिल करने की<br>तिथि / Date of<br>Filing ↔ | साल में मान्यता /<br>Validity in year ↔ | समय सीमा / Valid<br>Till ↔ | प्रमाणपत्र डाउनसोड करें / देखें / Certificate Download/View |  |
| 1                               | 00032024                        | Provisional NOC                 | Test NOC Application | 30 Dec 2024                                 |                                         |                            | 0                                                           |  |
|                                 | 00042024                        | Final NOC                       | Test NOC Application | 30 Dec 2024                                 | 5                                       | 30 Dec 2029                | 0                                                           |  |
| 3                               | 00712024                        | Fire Audit                      | Test Audit24         | 26 Dec 2024                                 | 1                                       | 25 Dec 2025                | 0                                                           |  |
|                                 | 00012024                        | Provisional NOC                 | Abhishek             | 25 Dec 2024                                 |                                         |                            | 0                                                           |  |
|                                 | 00022025                        | Fire Audit                      | Test Audit24         | 09 Jan 2025                                 | 1                                       | 09 Jan 2026                | 0                                                           |  |
|                                 | 00022025                        | Renewal NOC                     | Test NOC Application | 08 Jan 2025                                 | 5                                       | 08 Jan 2030                | 0                                                           |  |
|                                 | 00012025                        | Provisional NOC                 | Test NOC07           | 07 Jan 2025                                 |                                         |                            | ۵                                                           |  |

# 3.6 लॉगआउट

 यूज़र के पास साइड मेनू से 'लॉगआउट' का चयन करके या स्क्रीन के ऊपरी दाएं कोने में अपने नाम पर क्लिक करके पोर्टल से लॉग आउट करने का विकल्प है।

| Dashboard     Provisional NOC Application | ,           | <b>29</b><br>आवेदित एनओसी आवेदन /                   | 0<br>इाफ्ट फायर ओडिट अनुरोध/                         | 6<br>फायर औठिट अनुरोध/ | <b>3</b><br>वापसी फ़ाइल /                |  |  |
|-------------------------------------------|-------------|-----------------------------------------------------|------------------------------------------------------|------------------------|------------------------------------------|--|--|
| Final NOC Application Renewal of NOC      | More info 🔿 | Applied NOC Application<br>और जानकारी / More info 🕤 | Draft Fire Audit Request<br>और जानकारी / More info 🗨 | भार स्वयावर Request    | Return Files<br>और जानकारी / More info 😜 |  |  |
| Appeal Track Application Status           |             |                                                     |                                                      |                        |                                          |  |  |
| Fire Audit Filing                         |             |                                                     |                                                      |                        |                                          |  |  |
| Issued Certificate Logout                 | 1           |                                                     |                                                      |                        |                                          |  |  |
|                                           | -           |                                                     |                                                      |                        |                                          |  |  |